#### HOW TO INSTALL AND RUN STA MOBILE APPLICATION

# 1. SIGN UP AT <a href="https://ehrpinspection.nra.gov.np">https://ehrpinspection.nra.gov.np</a>

| ALC: NO.      |                                                                                                    |                                                          |        |       |         |                                                                                                    |                   |   |                                                                                                    |                           |
|---------------|----------------------------------------------------------------------------------------------------|----------------------------------------------------------|--------|-------|---------|----------------------------------------------------------------------------------------------------|-------------------|---|----------------------------------------------------------------------------------------------------|---------------------------|
|               |                                                                                                    |                                                          |        |       |         |                                                                                                    |                   |   |                                                                                                    | /                         |
| atom 1        | Inspectio                                                                                                    | n Digitiz                                                | tablon |       |         |                                                                                                    |                   |   | Q-CS learnh                                                                                                    | /                         |
| 614-10-10     |                                                                                                    |                                                          |        |       |         |                                                                                                    |                   |   |                                                                                                    |                           |
| 1.000         | 2                                                                                                    |                                                          | - 11   |       |         |                                                                                                    |                   | - |                                                                                                    |                           |
| H             | 15                                                                                                    |                                                          | 17     | -     |         |                                                                                                    | 1                 |   | <b>C</b> 2                                                                                                    | 10                        |
| 8             | -                                                                                                    |                                                          |        |       |         | -                                                                                                    |                   |   | 10                                                                                                    | 15                        |
| A Property of | Statement Street                                                                                                    | 100                                                      | 100    |       | - All   | and the second second s | Contractor of the |   | 1993 - C.                                                                                                    | -                         |
|               |                                                                                                    | -                                                        |        |       | 1 and   | adapte:                                                                                                    | 1000              |   | Contraction of the local division of the local division of the loc |                           |
|               | -                                                                                                    | and the                                                  | -      | -     | acre 41 | and an other                                                                                                    | 1000              |   | 120                                                                                                    |                           |
|               | -                                                                                                    | -                                                        | -      | -     | -       | -                                                                                                    |                   |   | and the second second                                                                                                    |                           |
|               | and a                                                                                                    | and the second                                           | and a  | -     | 1000    | ALL DOC TO T                                                                                                    | tax or            |   |                                                                                                    |                           |
|               | and the local diversity of the local diversity of the local diversit |                                                          |        | -     | 1.000   | 1200.00                                                                                                    | 10.0              |   |                                                                                                    | Ave.                      |
|               | Sec. 1                                                                                                    | 444                                                      | 100    | 100   | maki    | ALC: NO                                                                                                    | Add 10 (1997)     |   |                                                                                                    | 100                       |
|               | in the second second se | -                                                        | 100    | 100   | 10.0    | -                                                                                                    | 100.00            |   | 1                                                                                                    | -                         |
|               | This are                                                                                                    | -                                                        | 1.000  | - 10  |         | and the second                                                                                                    | 14.8.00           |   |                                                                                                    | -                         |
|               | distance.                                                                                                    | 1001                                                     | 10.00  | 10940 | -       |                                                                                                    | 14.0.00           |   |                                                                                                    |                           |
|               | -                                                                                                    | 100                                                      | 1794   | 100   | - 100   | -                                                                                                    | 19.0.00           |   | a los las secondadas                                                                                                    | and an                    |
|               | Labor                                                                                                    | -                                                        | 100    | 100   | -       | 100m                                                                                                    | Aug. 2010         |   |                                                                                                    |                           |
|               | dataset.                                                                                                    | Links .                                                  | 1.400  | 101   |         | 100007                                                                                                    | 14.0.00           |   |                                                                                                    | 24                        |
|               | Brine .                                                                                                    | im.                                                      | -      | 100   |         | 182310                                                                                                    | 14 a. mm          |   | Longer .                                                                                                    | of the state of the local |
|               | distant.                                                                                                    | 848                                                      | 1.00   | 10    | -       | -                                                                                                    | 144,000           |   | 10-000-0                                                                                                    |                           |
|               | Philippine                                                                                                    | 200                                                      | -      | 100   | 100     | 305                                                                                                    | 0+11.000          |   | Leaderboard                                                                                                    |                           |
|               | and a                                                                                                    | 140                                                      |        | 218   | 100     | 1004/111                                                                                                    | 102.00            |   | And a second second second                                                                                                    | 10.1.0044                 |
|               | Benche                                                                                                    |                                                          |        |       |         |                                                                                                    |                   |   |                                                                                                    |                           |
|               | Gernier                                                                                                    | -                                                        |        |       |         |                                                                                                    |                   |   |                                                                                                    |                           |
|               | 10,00                                                                                                    | Alar .                                                   |        |       |         |                                                                                                    |                   |   |                                                                                                    |                           |
|               | Ernal Adultus                                                                                                    |                                                          |        |       |         |                                                                                                    |                   |   |                                                                                                    |                           |
|               |                                                                                                    |                                                          |        |       |         |                                                                                                    |                   |   |                                                                                                    |                           |
|               | Phone Number*                                                                                                    |                                                          |        |       |         |                                                                                                    |                   |   |                                                                                                    |                           |
|               |                                                                                                    |                                                          |        |       |         |                                                                                                    |                   |   |                                                                                                    |                           |
|               | Usuinarut                                                                                                    |                                                          |        |       |         |                                                                                                    |                   |   |                                                                                                    |                           |
|               |                                                                                                    |                                                          |        |       |         |                                                                                                    |                   |   |                                                                                                    |                           |
|               | Percent                                                                                                    | Pergenti 20 distante e line (altre, data nel (1974), esp |        |       |         |                                                                                                    |                   |   |                                                                                                    |                           |
|               | Passae                                                                                                    | oral*                                                    |        |       |         |                                                                                                    |                   |   |                                                                                                    |                           |
|               |                                                                                                    |                                                          |        |       |         |                                                                                                    |                   |   |                                                                                                    |                           |
|               | This planetal last to have a make in you, often personal information Very assessed that the start of the second second           |                                                          |        |       |         |                                                                                                    |                   |   |                                                                                                    |                           |
|               | Passand conformation*                                                                                                    |                                                          |        |       |         |                                                                                                    |                   |   |                                                                                                    |                           |
|               | Elear the                                                                                                    | Eiter der some gammen hat forbes, for softwater,         |        |       |         |                                                                                                    |                   |   |                                                                                                    |                           |
|               | Nois*                                                                                                    |                                                          |        |       |         |                                                                                                    |                   |   |                                                                                                    |                           |
|               | 001                                                                                                    | 100                                                      |        |       |         |                                                                                                    |                   |   |                                                                                                    |                           |
|               | MiS<br>Dist<br>Singl<br>Gen                                                                                                    | Officer<br>Init Erigine<br>Initial                       |        |       |         |                                                                                                    |                   |   |                                                                                                    |                           |
|               | Unit Dest                                                                                                    | ter Skepper                                              | Engine |       |         |                                                                                                    |                   |   | _                                                                                                    |                           |

Please provide all the information required, \* is compulsory fields.

### 2. INSTALL NRA INSPECTION APPLICATION Go to google play, type (*NRA INSPECTION APPLICATION*)

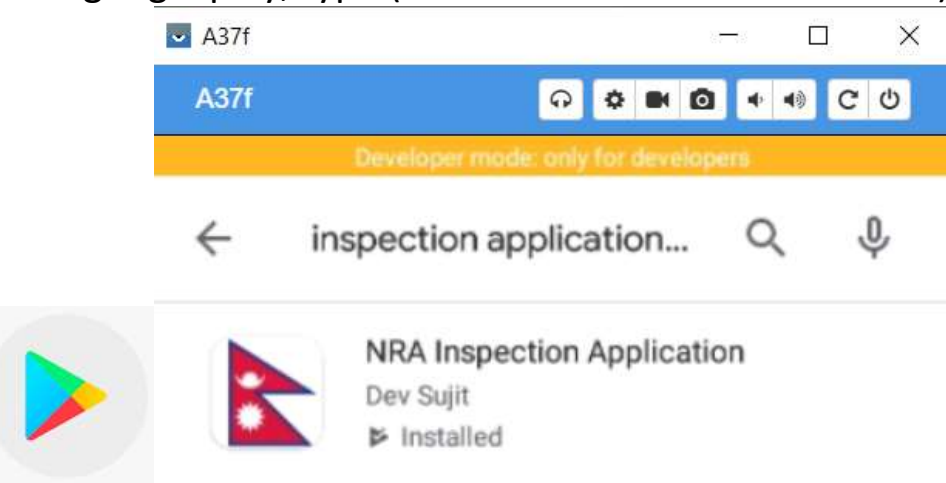

Open the Flag Icon and you will be prompted to login

Use your registered Username and Password

| af <sup>111</sup> ⊛h⊾ h⊾ | 図 #27% 1 9:52 |
|--------------------------|---------------|
| Login                    |               |
| Search PA Number         |               |
| SEARCH                   | (             |
| OR                       |               |
| Usemame                  |               |
| Password                 |               |
| LOGIN                    |               |

## Once logged in, you will see this dashboard

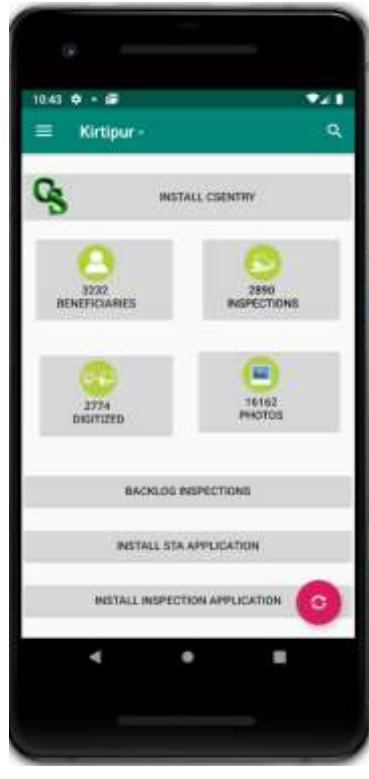

3. INSTALL CSENTRY / STA APPLICATION

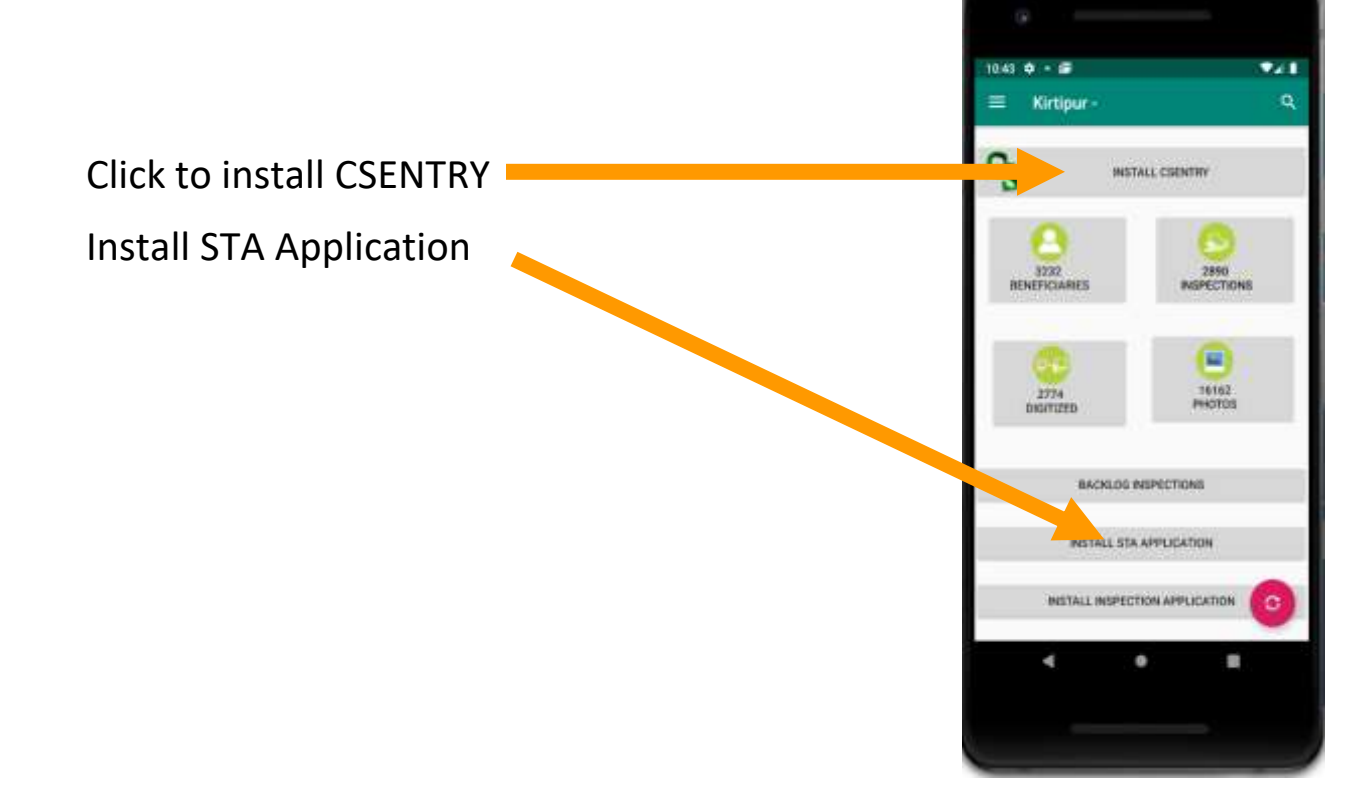

#### 4. USING STA MENU

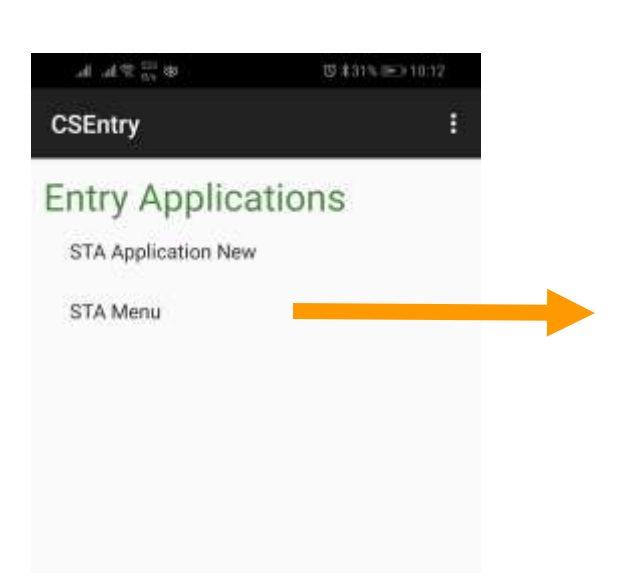

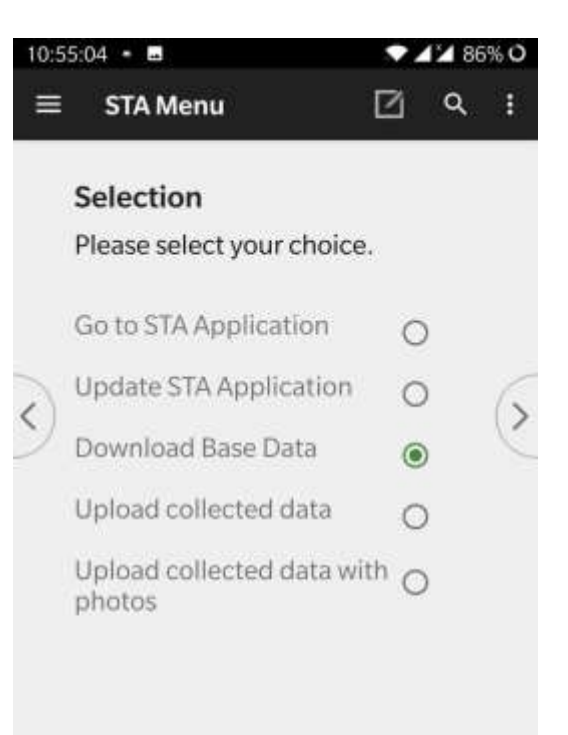

- Go to STA Application (New Entry)
- Update STA application (To Update STA Application)
  - Regular Activity Run this every day prior going to survey
- Download Base Data
  - One Time Activity Download base data to conduct survey
- Upload Collected Data (To upload data only)
  - Regular Activity Run this every evening after you have collected the data from the field.
- Upload Collected Data with Photo (To upload data with image)
  - Regular Activity Run this every evening after you have collected the data from the field.

#### HOW TO BEGIN YOUR SURVEY?

- 1. Go to STA Application (New Entry)
- Remember your user id- this you can get from the NRA inspection Application. If you click on the top left side of the application window.

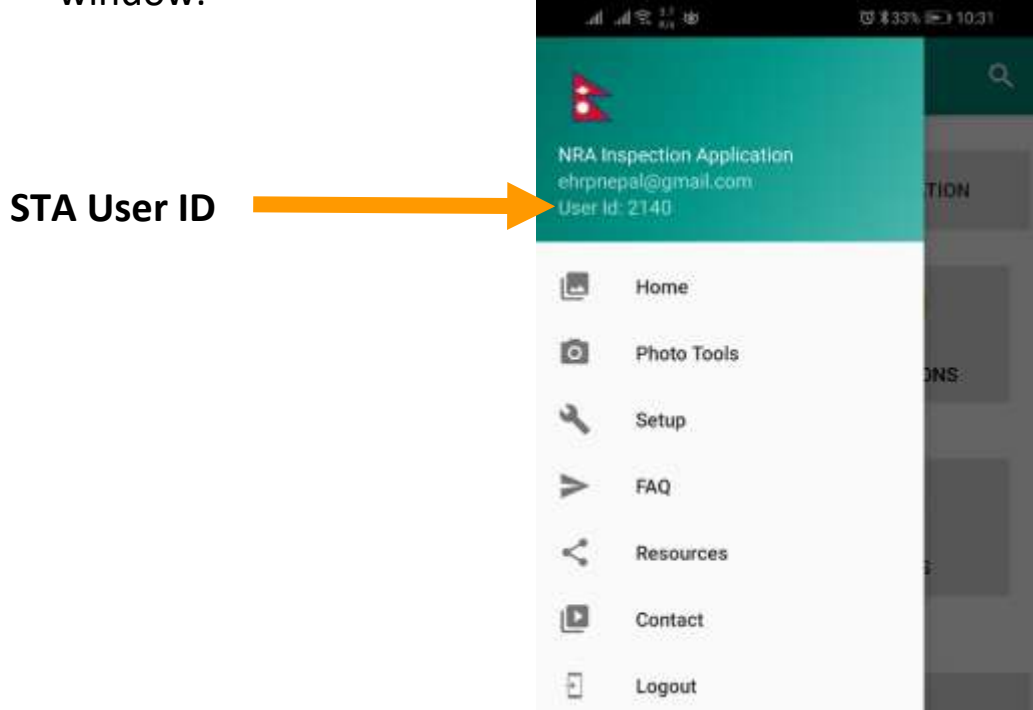

Enter the above STA User ID and begin your survey.

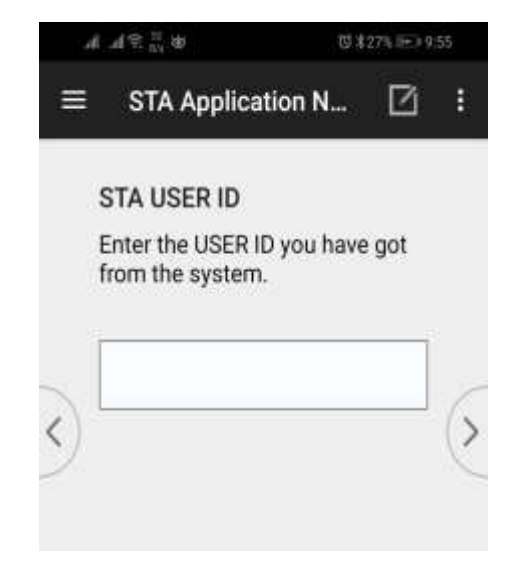

### **STA Survey Process Flow**

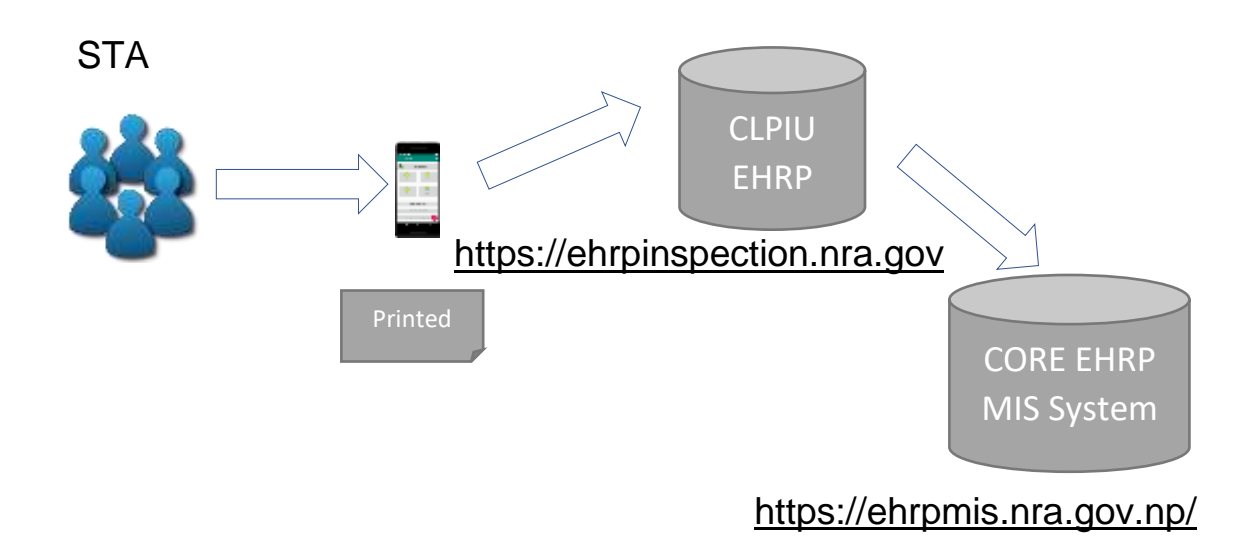

#### Always visit this site: <u>https://ehrpinspection.nra.gov.np/</u> for Resources

You can also find the STA caseload here.

| L Reports                                                                                                    | 1 | Resources                                                |                                                 |  |  |  |  |  |
|----------------------------------------------------------------------------------------------------|---|----------------------------------------------------------|-------------------------------------------------|--|--|--|--|--|
| Buik Verification                                                                                                    |   |                                                          |                                                 |  |  |  |  |  |
| Descharten                                                                                                    |   | 5TA Application Download                                 |                                                 |  |  |  |  |  |
| Control of Control of |   | Inspection Application Download                          |                                                 |  |  |  |  |  |
| Maga                                                                                                    |   | In now to instat (NotTube Vid                            | 10)                                             |  |  |  |  |  |
| Contact                                                                                                    |   | M How to install Desidop Application (YouTube Video)     |                                                 |  |  |  |  |  |
| Users                                                                                                    |   | In Complete Video Tubolal                                |                                                 |  |  |  |  |  |
| Charges Lag                                                                                                    |   | CSPro desktop application (clic                          | A the Billip button)                            |  |  |  |  |  |
|                                                                                                    |   | Data Entry Guide                                         |                                                 |  |  |  |  |  |
|                                                                                                    |   | Vulnerable (3st                                          |                                                 |  |  |  |  |  |
|                                                                                                    |   | 5TA Caseload Download                                    |                                                 |  |  |  |  |  |
|                                                                                                    |   | District                                                 |                                                 |  |  |  |  |  |
|                                                                                                    |   | ( <del>)</del>                                           | •                                               |  |  |  |  |  |
|                                                                                                    |   | Municipality                                             |                                                 |  |  |  |  |  |
|                                                                                                    |   |                                                          | 2. <b>*</b> }                                   |  |  |  |  |  |
|                                                                                                    |   | Ward No. (Comma separate<br>1,2,6.8, leave blank to down | 5 for multiple wards eg.<br>oad from all wards) |  |  |  |  |  |
|                                                                                                    |   |                                                          |                                                 |  |  |  |  |  |
|                                                                                                    |   | Caseload Type                                            |                                                 |  |  |  |  |  |
|                                                                                                    |   | AR                                                       |                                                 |  |  |  |  |  |